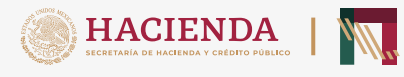

**Mini Guía** para generar tu Línea de captura

ADUANAS

Agiliza tu tramite y genera tu línea de captura de manera directa con la misma transparencia, eficiencia y seguridad.

Sigue los siguientes pasos de forma rápida y sencilla:

Utilizando cualquier dispositivo electrónico con servicio de internet, ingresa a la siguiente liga:

## anam.gob.mx

Ahora selecciona la opción de MUPEA (Módulo Único de Pago Electrónico Aduanero):

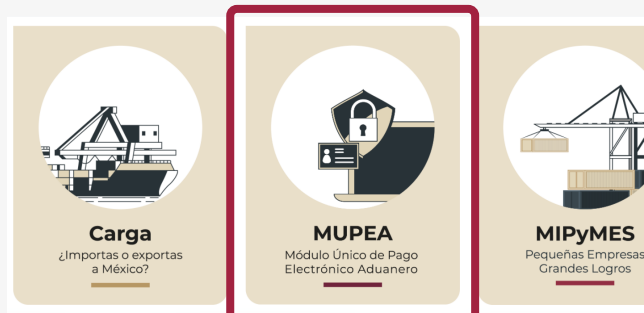

Posteriormente, da clic en el botón "Formulario múltiple de pago de Comercio Exterior:

| Depósito Referenciado<br>de Comercio Exterior<br>(DRCE)                                                                               |  |  |  |
|----------------------------------------------------------------------------------------------------|--|--|--|
| Formulario múltiple de<br>pago de Comercio Exterior                                                                                   |  |  |  |
| Derechos, Productos<br>y Aprovechamientos                                                                                             |  |  |  |
| A continuación en la parte<br>inferior izquierda de la<br>pagina, deberás seleccionar<br>la liga de "Generar tu Línea<br>de captura". |  |  |  |
| A continuación en la parte<br>inferior izquierda de la<br>pagina, deberás seleccionar<br>la liga de "Generar tu Línea<br>de captura". |  |  |  |
| A continuación en la parte<br>inferior izquierda de la<br>pagina, deberás seleccionar<br>la liga de "Generar tu Línea<br>de captura". |  |  |  |
| A continuación en la parte<br>inferior izquierda de la<br>pagina, deberás seleccionar<br>la liga de "Generar tu Línea<br>de captura". |  |  |  |
| A continuación en la parte<br>inferior izquierda de la<br>pagina, deberás seleccionar<br>la liga de "Generar tu Línea<br>de captura". |  |  |  |

Posteriormente, se puede visualizar el formato correspondiente, el cual contendrá los campos que deberás llenar con la información requerida (importante tener a la mano, los documentos necesarios para capturar los datos solicitados).

Algunos campos, contendrán opciones con información precargada.

| Pagos                                                                                     |                                                                   |                                                                                    |  |  |
|-------------------------------------------------------------------------------------------|-------------------------------------------------------------------|------------------------------------------------------------------------------------|--|--|
| *Aduana:                                                                                  | Seleccione                                                        | * Chrome) para un mejor funcionamiento. * *Sección/Punto de revisión: Seleccione * |  |  |
|                                                                                           |                                                                   |                                                                                    |  |  |
| Vacional Extranjero                                                                       |                                                                   |                                                                                    |  |  |
| Persor                                                                                    | a Física OPersona Moral                                           |                                                                                    |  |  |
| - 1. Dat                                                                                  | os de Persona Física                                              | ]                                                                                  |  |  |
| Desis                                                                                     | tra Fadaral da Cantrikuwantas (REC). 🥥 Clava Úlaisa da Bariatra - | de Deblastée (CURD)                                                                |  |  |
| Regis                                                                                     | tro rederal de Contribuyentes (KFC):                              |                                                                                    |  |  |
|                                                                                           |                                                                   |                                                                                    |  |  |
| *Nomb                                                                                     | re(s): *Apellido Paterno: *Apellido Materno:                      |                                                                                    |  |  |
|                                                                                           |                                                                   |                                                                                    |  |  |
| = 2. Datos del Pedimento                                                                  |                                                                   |                                                                                    |  |  |
| Aduana: Salarciona - Año: 2010 - Batanta:                                                 |                                                                   |                                                                                    |  |  |
| Ne de                                                                                     | Aduana: Seleccione Ano: 2010 Patente:                             |                                                                                    |  |  |
| NO. de                                                                                    | Pedimento:                                                        | ar                                                                                 |  |  |
| = 3. D                                                                                    | latos del Representante Legal                                     |                                                                                    |  |  |
| Pagistra Endaral da Contribuyantes (BECV?). Clava Única da Pagistra da Bablación (CUBDI)? |                                                                   |                                                                                    |  |  |
|                                                                                           |                                                                   |                                                                                    |  |  |
| Nombr                                                                                     | e/s): Anellido Paterno: Anellido Materno:                         |                                                                                    |  |  |
|                                                                                           |                                                                   | 1                                                                                  |  |  |
|                                                                                           |                                                                   | J                                                                                  |  |  |
| 4. Orig                                                                                   | gen de Pago                                                       |                                                                                    |  |  |
| *Selecci                                                                                  | one:                                                              | Insertar Dato                                                                      |  |  |
|                                                                                           |                                                                   |                                                                                    |  |  |
|                                                                                           | MA Multa Multa Simple Diferencias Otros                           |                                                                                    |  |  |
|                                                                                           |                                                                   |                                                                                    |  |  |
|                                                                                           |                                                                   |                                                                                    |  |  |

Selecciona el nombre de la Aduana (Autoridad emisora ) y Sección/Punto de revisión (Unidad administrativa).

Selecciona si se trata de Nacional/Extranjero. 2

Datos de persona física/moral: Tratándose de Personas Físicas capturar RFC y CURP y para Personas Morales, solo el RFC.

## Datos de Pedimento:

Se ingresa la información de la Aduana, así como el año, patente y número de pedimento, al concluir con estos, selecciona el botón "**validar**".

## Datos del Representante legal:

Para el caso de Personas Morales, ingresar los datos del representante legal.

Tratándose de Personas físicas, nuevamente se deberá ingresar los datos señalados en el Apartado uno de Persona física.

## Origen de Pago:

Selecciona la opción que originó el pago (PAMA, Multa, Multa Simple, Diferencias u Otros). Si seleccionas la opción PAMA, dar clic en "*Insertar Dato*" ingresa el número del PAMA y el número de expediente en el recuadro que aparece. Importante: En el recuadro *"Especificar*", al ingresar el texto correspondiente, NO pulse la tecla *"enter"* en el dispositivo, ya que puede provocar errores posteriores para generar la línea de captura.

También evita ingresar acentos y caracteres especiales ya que este formulario no los reconoce y provocará errores en el procedimiento de generación de la línea.

**Concepto de pago:** debe capturarse clave y Concepto de pago, el monto a cargo deberá capturarse con número, evitando capturar caracteres especiales. Selecciona la casilla "*Actualización*", ya que éste, te dará el importe final a pagar.

Es importante tomar en cuenta que en el recuadro "Descripción" al ingresar el texto correspondiente, no pulses la tecla "Enter" en tu dispositivo, ya que puede provocar errores posteriores para generar tu línea de captura. Selecciona la casilla "**No soy un robot**" e ingresa el código que genera el sistema y a continuación selecciona la opción "**Validar**".

Finalmente, selecciona la opción "Generar Línea de captura".

A través de este servicio, tanto las personas físicas y morales podrán llenar el formato electrónico del Formulario Múltiple de pago de Comercio Exterior con línea de captura para el pago de procedimientos administrativos en materia aduanera, multas, multas simples, diferencias y otras contribuciones derivadas de las operaciones de comercio exterior.

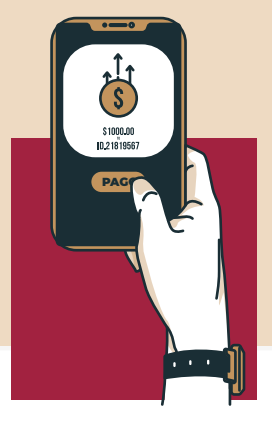

Cumplir es fácil